# Содержание

| Бронирование НЭТИ холл | a | . 2 |
|------------------------|---|-----|
|------------------------|---|-----|

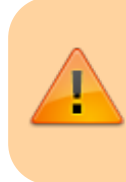

ИНСТРУКЦИЯ В ПРОЦЕССЕ РАЗРАБОТКИ Зайдите сюда позже...

Главная > Цифровые сервисы > СЭД Тезис > Бронирование НЭТИ холла

# Бронирование НЭТИ холла

С главного экрана СЭД Тезис выберите <u>сверху</u> в меню Документы → Бронирование помещений → Бронирование НЭТИ Холла.

| 🝸 ТЕЗИС Задачи                              | Документы Справочники Помощь            |             |          |                                     |
|---------------------------------------------|-----------------------------------------|-------------|----------|-------------------------------------|
| ПАПКИ ДЕЙСТВИЙ                              | Служебные записки                       |             | ту       |                                     |
| 🕶 Задачи                                    | Создать документ                        | Alt+O       |          |                                     |
| Черновики                                   | Список документов                       | Shift+Alt+O |          |                                     |
| Возврат от исполните                        | Создать договор                         | Alt+C       |          |                                     |
| Назначенные                                 | Список договоров                        | Shift+Alt+C |          |                                     |
| В работе                                    | Создать бух. документ                   |             |          |                                     |
| Для контроля                                | Список бух. документов                  |             | Создать  | Создать                             |
| Наблюдаемые                                 | Заявка на подключение к 1С              |             | документ | договор                             |
| <ul> <li>Документы (тут только с</li> </ul> | Заявка на получение электронной подписи |             |          |                                     |
| ПАПКИ ПОИСКА                                | БРОНИРОВАНИЕ помещений                  | •           | Брониров | ацие «Коппайлера» в Тонке киления   |
| Все мои зартии                              | Заявки на хостинг сайтов                |             | Бронирос |                                     |
| Все мои документы                           | Заявки на воду, бумагу, канцелярию      |             | Брониров |                                     |
| • Все мои договоры                          | Заказы типографии                       |             | Брониров | ание конференц-зана (т корп. 2 эт.) |
|                                             | Заявки на ремонтные работы              |             |          |                                     |
|                                             | Заказ автотранспорта                    |             |          |                                     |
|                                             | Заявка на картридж                      |             |          |                                     |

В таблице будут отображаться созданные ранее Вами заявки на бронирование. Нажмите кнопку Создать.

| Бронирование Коллайдера в Точке Кипения × |          |                                     |          |             |                               |               |                   |             |
|-------------------------------------------|----------|-------------------------------------|----------|-------------|-------------------------------|---------------|-------------------|-------------|
| Фильтр 🗸                                  |          |                                     |          |             |                               |               |                   |             |
| <b>№</b> Фил                              | ▶ Фильтр |                                     |          |             |                               |               |                   |             |
| Создать 🖋 🛍 🖻 С                           |          |                                     |          |             |                               |               |                   |             |
| Вл                                        | Ba       | Состояние                           | Номер    | Дата начала | Заказчик                      | Подразделение | Телефон для связи | Название ме |
|                                           | 會        | Время для мероприятия забронировано | CR-00005 | 25.04.2022  | Admin (Администратор) [admin] | ЦИУ           | 9138883336        | Переговоры  |

#### В карточке необходимо заполнить следующие поля:

(смотрите пример заполнения ниже на скриншоте)

- Заказчик выбираете свое ФИО (подставится автоматически);
- 2. Подразделение выбираете подразделение, в котором Вы работаете (подставится автоматически);

- 3. **Телефон для связи** указываете свой мобильный телефон, по которому с Вами смогут связаться сотрудники Точки кипения;
- Свяжитесь со мной поставьте галочку, если у Вас есть вопросы или нужно дополнительно обсудить организацию мероприятия, тогда Вам позвонит сотрудник Точки кипения до утверждения брони времени;
- ID с сайта leader-id.ru (необязательно) Ваш уникальный идентификатор (ID) с сайта leader-id.ru.

Если у Вас нет личного кабинета на сайте leader-id.ru или не знаете, где найти ID, то смотрите по ссылке эту инструкцию;

- 6. **Формат мероприятия** выберите из списка необходимый формат проводимого мероприятия;
- 7. Название мероприятия укажите только название мероприятия. Дополнительную информацию, ссылку на страницу мероприятия с leader-id.ru, Вы можете указать в поле "Произвольный комментарий";
- 8. Дата и время выберите дату и время мероприятия. Выбрать свободное время можно только из зеленых интервалов

Если Вам нужно забронировать время на <u>несколько дней</u>, то в данный момент это пока невозможно, и Вам придется напрямую обратиться к сотрудникам Точки кипения НГТУ (контакты);

### 9. **Техническое оснащение** - отметьте необходимое оснащение для мероприятия. Доступно следующее:

- Zoom программа для видео-конференц связи (ВКС);
- Экран экран для показа материалов с помощью мультимедийного проектора;
- Ноутбук ноутбук или компьютер;
- Доска доска для рисования;
- Штатив штатив.

4/5

|                                                                  | Если есть вопросы по заполнению - смотрите инст                                | рукци | юпо  | ссыли                                   | <mark>ке</mark> → <u>(</u> инст                                               | рукция)                                                               |
|------------------------------------------------------------------|--------------------------------------------------------------------------------|-------|------|-----------------------------------------|-------------------------------------------------------------------------------|-----------------------------------------------------------------------|
| Номер<br>Заказчик<br>Тодразделение                               | СR-00012<br>Орлов М. В. [m.orlov] (ЦИУ, инженер-программист)<br>ЦИУ            |       | •••• | Q * (                                   | - Технич<br>Zoom<br>Экран<br>Ноутбу                                           | ческое оснащение<br>(9)                                               |
| телефон для связи<br>Свяжитесь со мной<br>D с сайта leader-id.ru | <ul> <li>8 (913) 888-55-52</li> <li>✓</li> </ul>                               |       |      | 0                                       | Доска<br>Штати                                                                | в                                                                     |
| чормат мероприятия<br>Название мероприятия                       | Переговоры с представителями                                                   | и     |      | *                                       | <ul> <li>Произве</li> <li>Будет д<br/>компан</li> </ul>                       | ольный комментарий<br>два человека от<br>иии <u>∏ТК</u>               |
|                                                                  | Выберите дату мероприятия                                                      |       |      | ſ                                       | Обновить                                                                      | свободное время                                                       |
| Дата мероприятия 2                                               | 5.04.2022 Время начала 14:30 *<br>Время окончания 15:15 *<br>(свободное время) |       |      | (Свобо<br>25.04<br>09<br>09<br>12<br>12 | одное вре<br>.2022 (П<br>9:00 - 09:<br>9:30 - 12:<br>2:00 - 12:<br>2:05 - 14: | мя указано <mark>зелены</mark><br>онедельник)<br>30<br>00<br>05<br>05 |
| ае заполнения у                                                  | казанных полей нажмите справа кног                                             | іку З | ваб  | <b>рони</b>                             | 4:05 - 19:<br>ровать                                                          | <mark>00</mark><br>«Коллайдер»                                        |
|                                                                  |                                                                                | L     |      |                                         |                                                                               |                                                                       |
|                                                                  | Сохранить и закрыт                                                             | D     |      |                                         |                                                                               |                                                                       |

Забронировать «Коллайдер»

Создать 🗸

| При подтверждении нажимаем Да.               |    |     |
|----------------------------------------------|----|-----|
| Подтверждение                                |    |     |
| Запустить процесс Забронировать «Коллайдер»? |    |     |
|                                              | Да | Нет |
| атем нажимаем ОК.                            |    |     |

| 2025/08/22 | 22:52 |
|------------|-------|
|------------|-------|

5/5

| Подтверждение |                                                   | × |
|---------------|---------------------------------------------------|---|
| Главная       |                                                   |   |
| Решение       | Запустить процесс согласования брони «Коллайдера» |   |

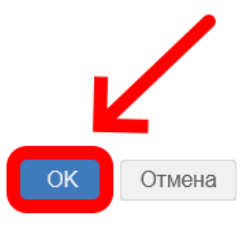

Заявка отправлена на согласование сотрудникам Точки кипения. Когда бронь согласуют, Вам на почту придет уведомление.

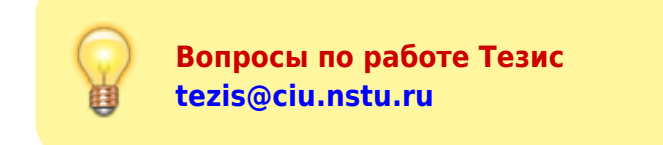

## ↑ Вернуться в начало ↑

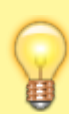

Вопросы по работе Тезис tezis@ciu.nstu.ru

From: https://kb.nstu.ru/ - База знаний НГТУ НЭТИ

Permanent link: https://kb.nstu.ru/tezis:request\_neti\_hall?rev=1713711118

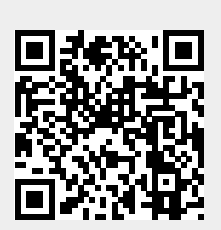

Last update: 2024/04/21 21:51